## Инструкция подключения 3G модемов

## 1. Вступление

- Модели DVR: ST-0411 light, ST-1604, ST-0881, ST-1600...
- Модели USB 3G модемов: Huawei E1750, Huawei E1550, Huawei E171, ZTE MF112, HUAWEI E353
- Подключение:

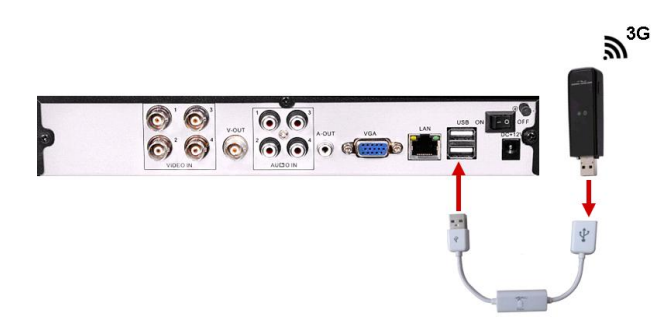

## 2. Настройки подключения 3G

Шаг 1: Войдите в Меню > Конфигурация > Настройки сети.

Шаг 2: Включите 3G сеть, и нажмите кнопку «Настр». Введите необходимые данные

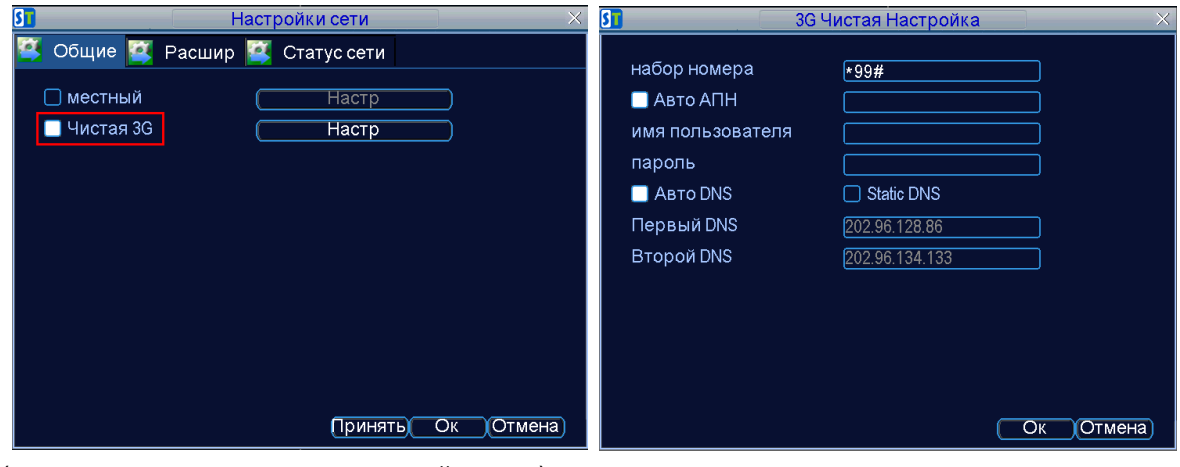

(предоставляет оператор сотовой связи) и нажмите кнопку ОК.

Шаг 1: DVR автоматически попытается соединиться с 3G. Спустя (примерно 30~40 секунд),

вы можете войти во вкладку «Статус сети» и проверить подключение.

Примечание: Статус сети должен быть "connected". В противном случае надо еще немного подождать и снова войти на вкладку.

| 31 — Н                                                                                 | астройки сети                                                                                        | ×  |
|----------------------------------------------------------------------------------------|----------------------------------------------------------------------------------------------------|----|
| 🕰 Общие 🚺 Расшир                                                                       | 🥰 Статус сети                                                                                        |    |
| сеть статус:<br>IP адрес<br>Маска подсети<br>Шлюз по умолч<br>Первый DNS<br>Второй DNS | Чистая 3G connected<br>113.115.244.249<br>255.255.255.255<br>ppp0<br>202.96.128.86<br>202.96.134.133 | QK |
|                                                                                        |                                                                                                    |    |

## Получение IP адреса вашего DVR

После подключения к сети DVR вы увидите IP адрес.

.

Введите IP адрес в программе CMS и установите подключение к DVR.

| ST               | астройки сети       | × |
|------------------|---------------------|---|
| 😰 Общие 🖉 Расшир | 🕰 Статус сети       |   |
| сеть статус:     | Чистая 3G connected |   |
| IP адрес         | 113.115.244.249     |   |
| Маска подсети    | 255.255.255.255     |   |
| Шлюз по умолч    | ppp0                |   |
| Первый DNS       | 202.96.128.86       |   |
| Второй DNS       | 202.96.134.133      |   |
|                  |                     |   |
|                  |                     |   |
|                  |                     |   |
|                  |                     |   |
|                  |                     |   |
|                  |                     |   |
|                  | Ок                  |   |